## QUICK RIDE(スマホ定期券)の購入方法

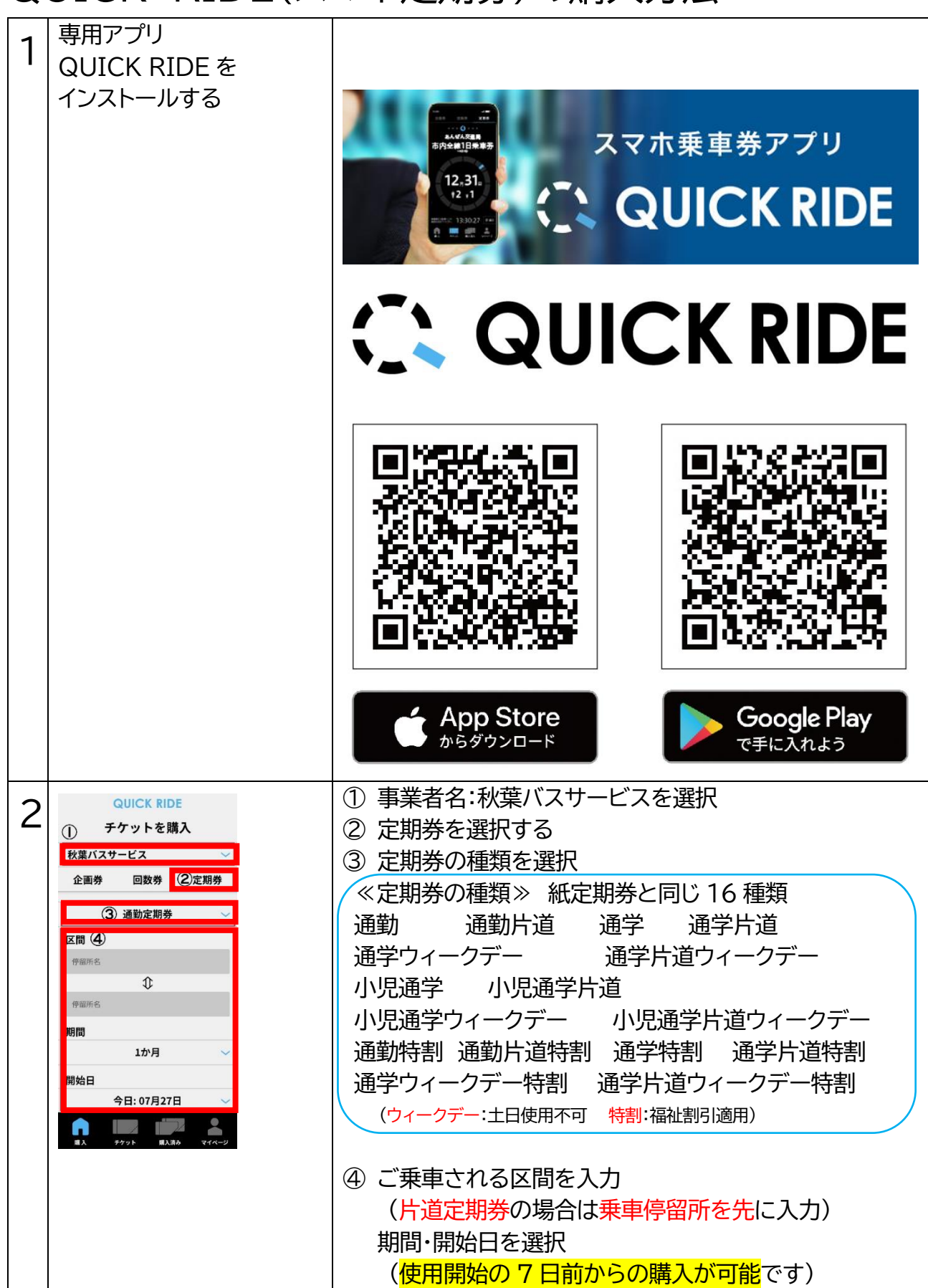

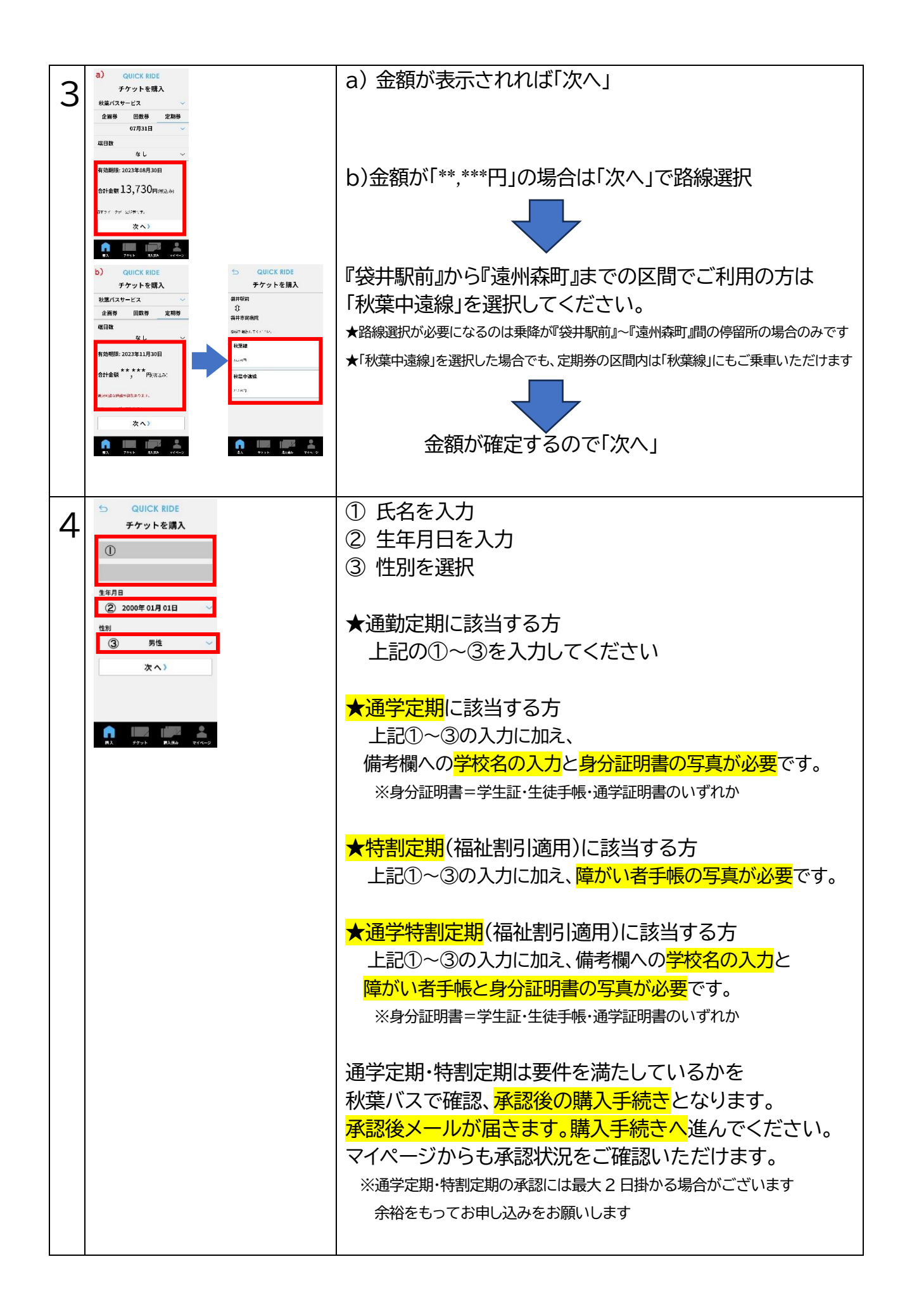

| 5 | CUICK RDE<br>チケットを読入 チケットを読入 ジェンスシービス 私が、 ネットの意の確認 メニンスシービス 私が、 ネット オンスシービス 私が、 ネット オンスト オンス オンス オンス オンス オンス オンス オンス オンス オンス オンス オンス オンス オンス オンス オンス オンス オンス オンス オンス オン オンス オンス オンス オンス オンス オン オンス オンス |                                                                                                    | 購入した内容が正しいかご確認ください。                                                                       |
|---|----------------------------------------------------------------------------------------------------|----------------------------------------------------------------------------------------------------|-------------------------------------------------------------------------------------------|
| 6 |                                                                                                    | OUICK RDE チケットを加入 チケット有多の施工 ジャント有多の施工 ジャント ジャント ジャント ジャント ジャント ジャント ジャント ジャント ジャント ジャント ジャント ジャント ジャント ジャント ジャント ジャント ジャント ジャント ジャント ジャント ジャント ジャント ジャント ジャント ジャント ジャント ジャント ジャント ジャント ジャント ジャント ジャント ジャント ジャント ジャント ジャント ジャント ジャント ジャント ジャント ジャント ジャント ジャント ジャント ジャント ジャント ジャント ジャント ジャント ジャント  ジャント ジャント ジャント ジャント ジャント ジャント ジャント ジャント ジャント ジャント ジャント ジャント ジャント ジャント ジャント ジャント ジャント ジャント ジャント ジャント ジャント ジャント ジャント ジャント ジャント ジャント ジャント ジャント ジャント ジャント ジャント ジャント ジャント ジャント ジャント ジャント ジャント ジャント ジャント ジャント ジャント ジャント ジャント ジャント ジャント ジャント ジャント ジャント ジャント ジャント ジャント ジャント ジャント ジャント ジャント ジャント ジャント  ジャント ジャント ジャン | ☑を入れ、決済方法を選択してください。<br>入力画面に進みますので、情報を入力してください。<br>内容を再度確認後、「支払う」を押し、<br>お支払いの手続きをしてください。 |
| 7 | QUICK RIDE       チケットを購入       ご供入ありがとうございました。       たの       PSアクトを持<br>202100-0564-07-30-45       ジェンロのにつちらーパイラ・45       デケットを使う)       原入済みう                                                                                                    |                                                                                                    | 定期券の購入が完了しますので、<br>「チケットを使う」を押すと、購入した券面が表示されます。<br>※利用開始日前には表示されません                       |

≪スマホ定期券のご利用にあたって≫

<mark>乗車時</mark>には<mark>整理券</mark>をお取りください。

<mark>降車時</mark>にはモバイル定期券の<mark>画面を乗務員にお見せください</mark>。 使用方法は紙定期券と同じです。

モバイル定期の詳細は

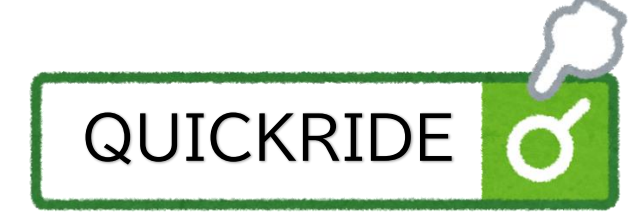

【お問い合わせ先】

support@quickride.jp